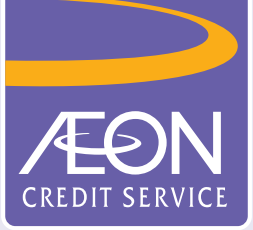

## How to apply card in "AEON HK" APP?

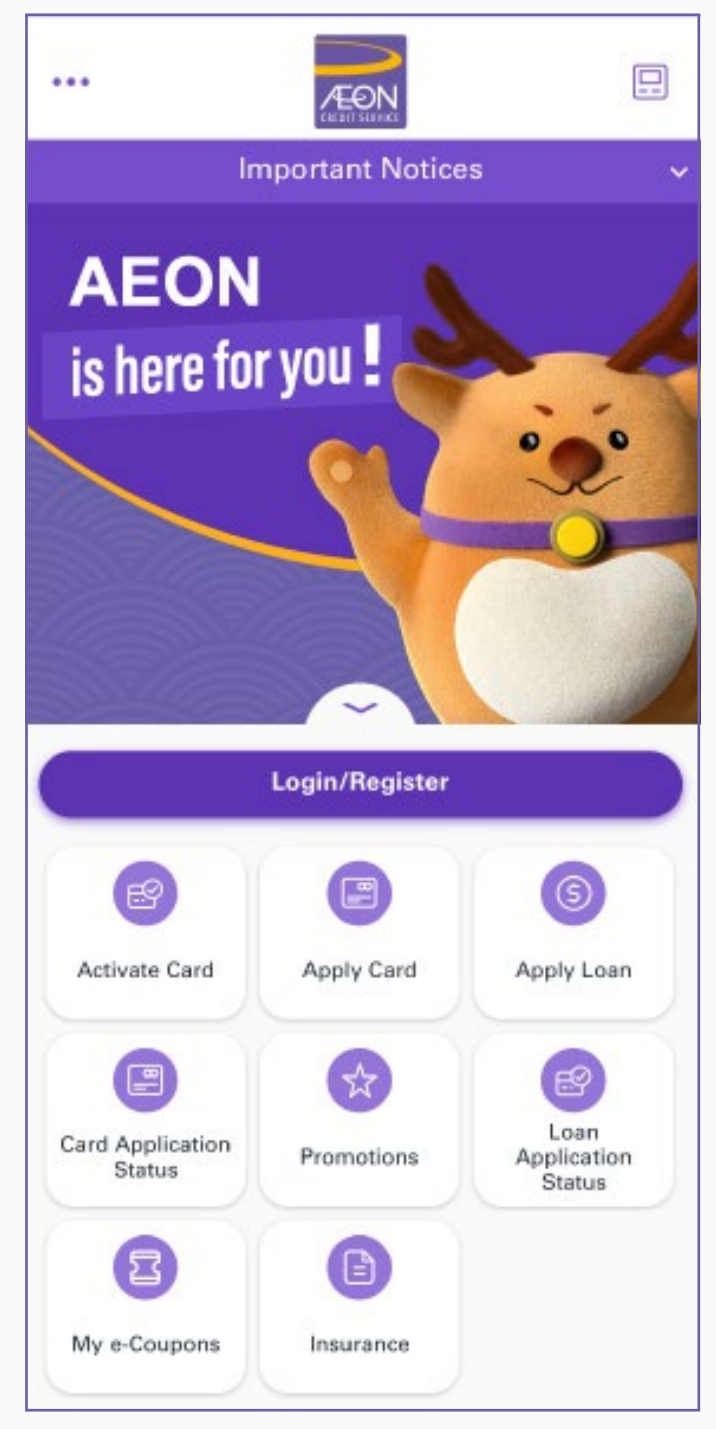

**Apply Credit Card** <  $\times$ **Application Flow** ... 1. Select Card Type 2. Select Pick-up method Scan Hong Kong Identity Card and take a 3. selfie (if needed) 4. Input Personal Details 5. Upload required document(s) (e.g. Address and income proof) 6. Confirmation with e-Signature Submit the application 7. 8. Approval process **Documents Required** Please get ready your 6 R ( (Hong Kong Proof of Proof of Identity Card Address Income **Consent of e-Signature** By checking the box, I hereby consent to have all applications, declarations and any other documents required to be completed, signed Next

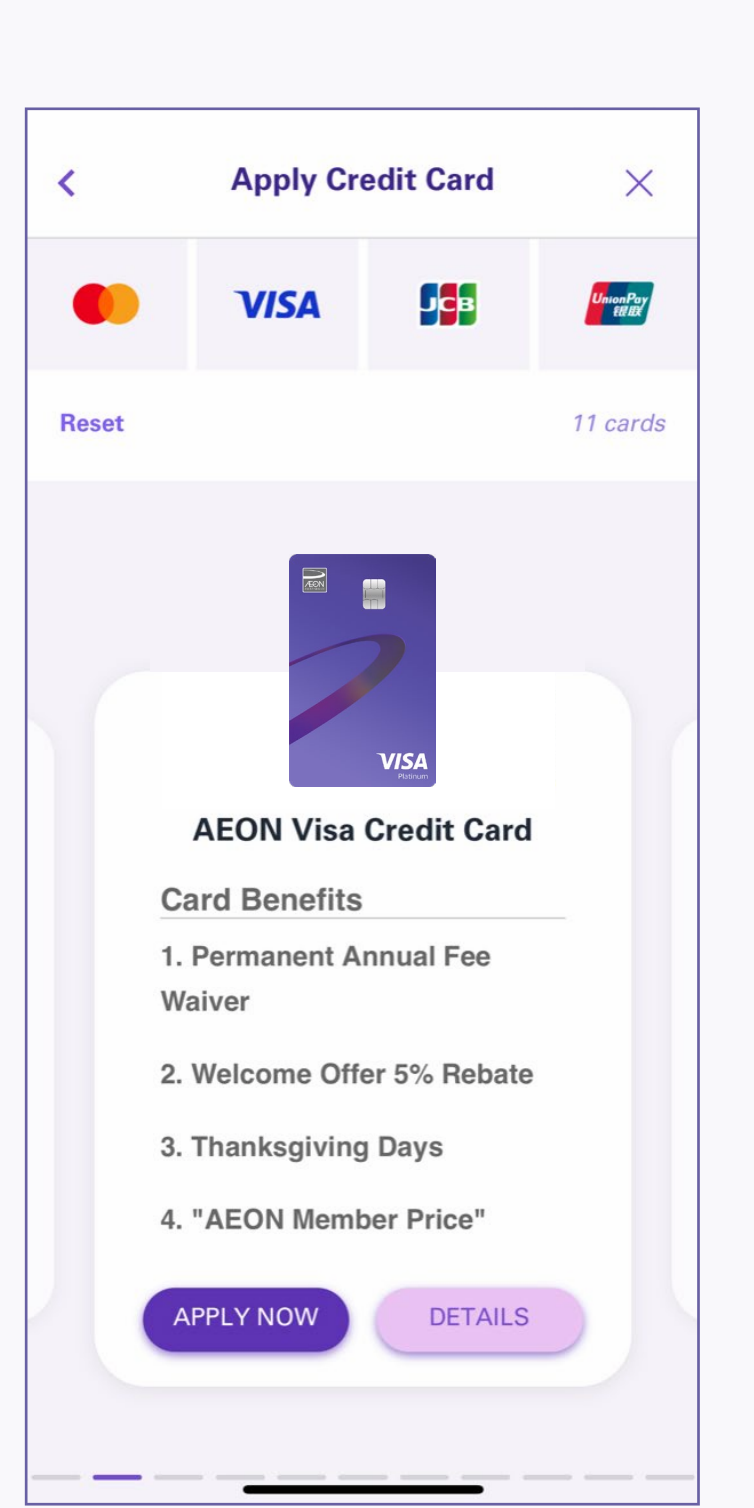

- 1. Open the App and tap "Apply Card" from the menu
- 2. Read "Application Flow", "Consent to e-signature" and then tap "Next"
- 3. Choose credit card and tap "Apply Now"

## A. If choose "Collect at branches"

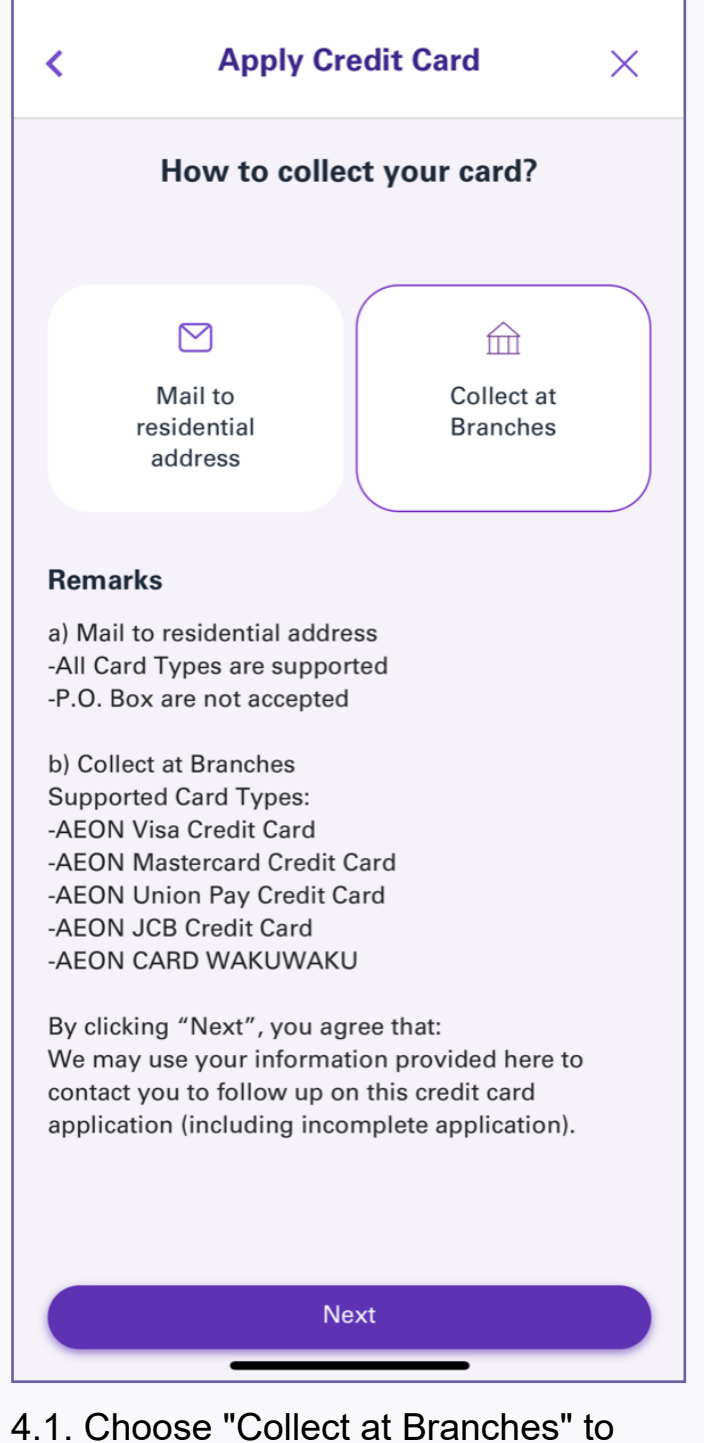

collect credit card (Please take note of the supported card types)

| <                         | Apply Credit Card                                     | ×      |
|---------------------------|-------------------------------------------------------|--------|
| Pickup vi                 | a AEON Branch                                         |        |
| Please choo<br>your Card: | ose which branch you wish to pick                     | up     |
| Pick-up Brand             | :h*                                                   |        |
| Central B                 | Branch                                                | ~      |
| Central Br                | anch                                                  |        |
| Room 803,<br>Street, Cent | 8/F, Century Square, No. 1-13 D'Ag<br>tral, Hong Kong | juilar |
|                           |                                                       |        |
|                           |                                                       |        |
|                           |                                                       |        |
|                           |                                                       |        |
|                           |                                                       |        |
|                           |                                                       |        |
|                           |                                                       |        |
|                           |                                                       |        |
|                           |                                                       |        |
|                           |                                                       |        |
|                           | Proceed                                               |        |
| 4.2. Choo:                | se the "Pick-up Branch"                               | and    |

tap "Proceed"

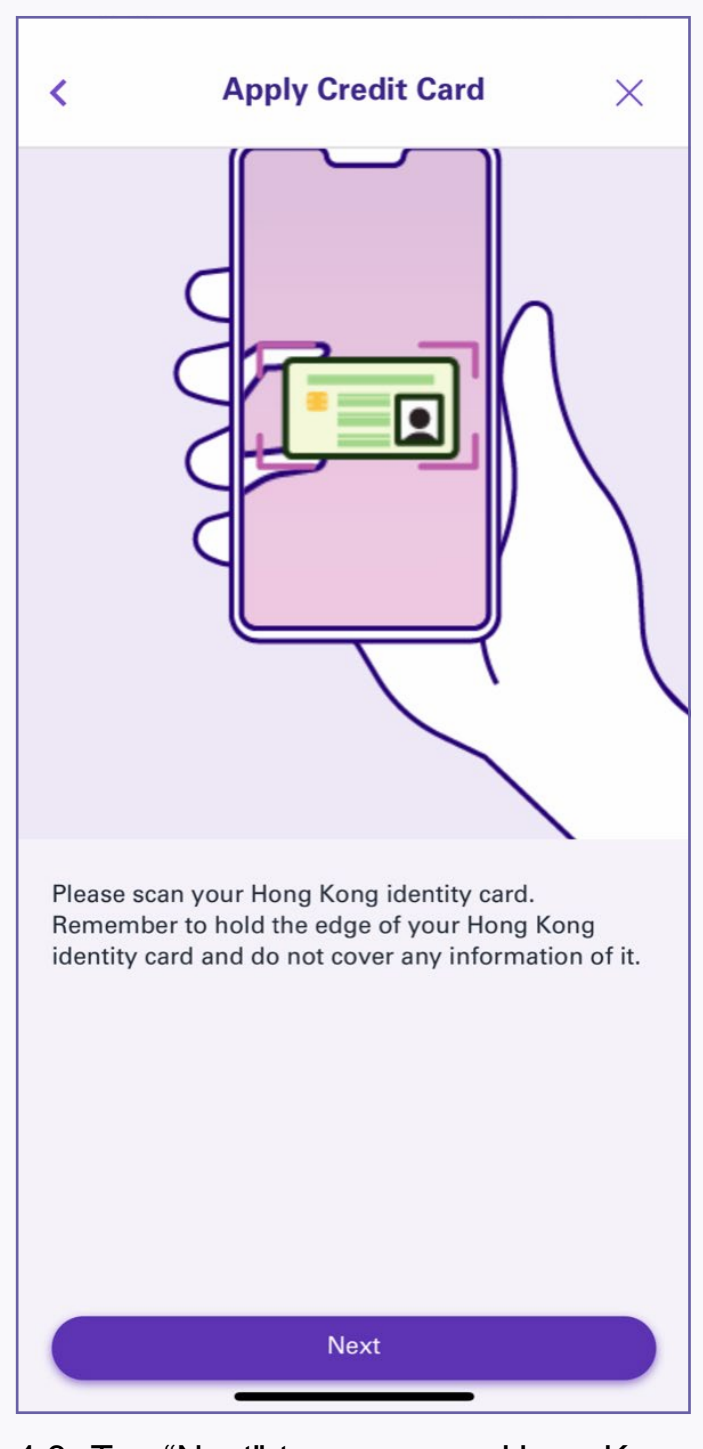

4.3. Tap "Next" to scan your Hong Kong identity card

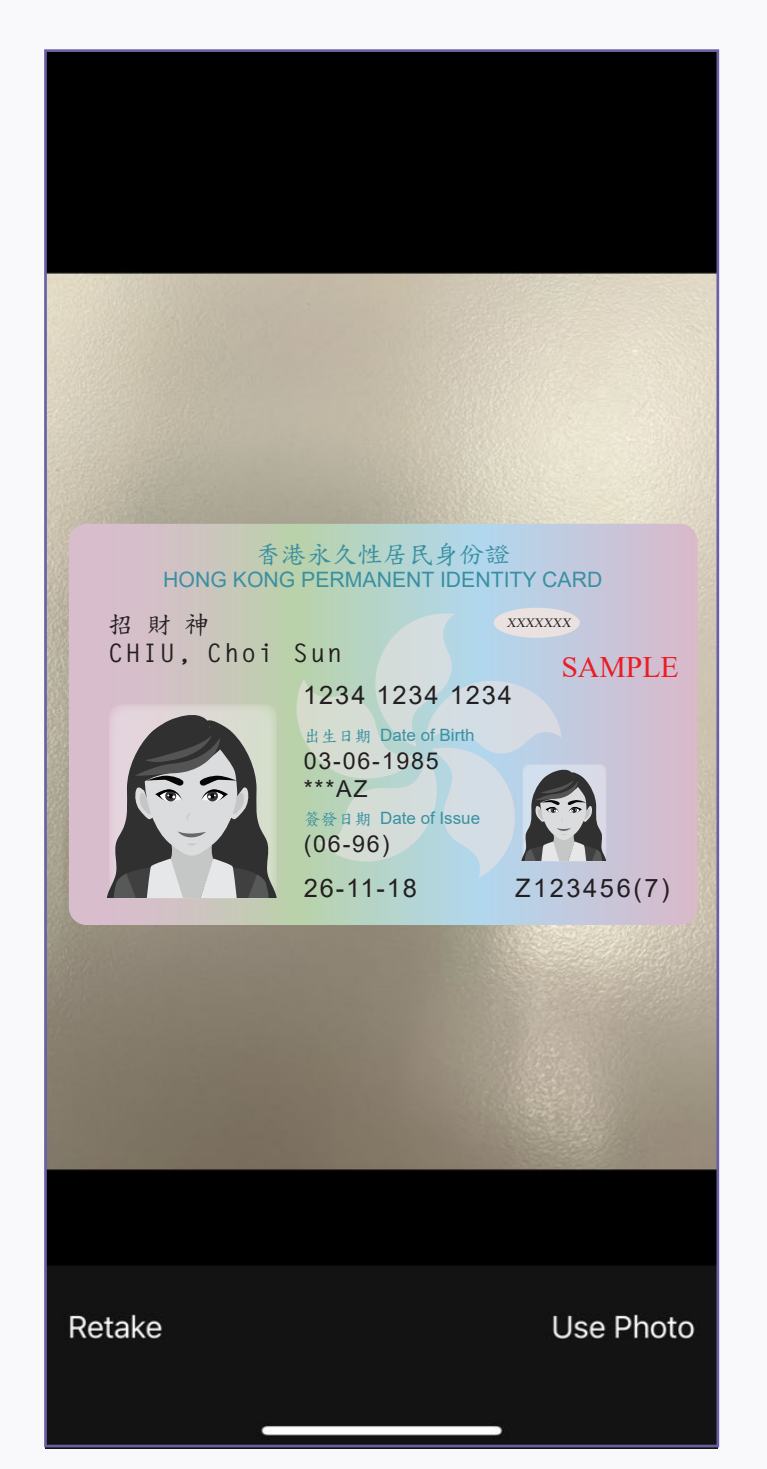

4.4. Place your Hong Kong identity card inside the frame as instructed, then tap "Use Photo"

| _                                                                                                    |                                                                                                    |                                                                                         |              |
|----------------------------------------------------------------------------------------------------|----------------------------------------------------------------------------------------------------|-----------------------------------------------------------------------------------------|--------------|
|                                                                                                    | A B 林 神<br>CHIU, Choi Sun<br>記                                                                                             | 合分録<br>IDENTIFY CARD<br>AWWWW<br>2023<br>Brite<br>Issue<br>Issue<br>ISSUE<br>2123456(7) |              |
| Review y                                                                                                    | your Photo                                                                                                    | auto fillod                                                                             |              |
| Review y<br>Note: It is r<br>information<br>correctly, ta<br>dentity Ca<br>Surname*                                                                 | your Photo<br>not allow to edit the<br>n on this page. If yo<br>ap <b>Retake</b> to rescar<br>rd                           | e auto-filled<br>our data is not s<br>n your Hong Ko                                    | shown<br>ng  |
| Review y<br>Note: It is r<br>nformation<br>correctly, ta<br>dentity Car<br>Surname*<br>XXXX<br>Siven Name                                           | your Photo<br>not allow to edit the<br>n on this page. If yo<br>ap <b>Retake</b> to rescar<br>rd                           | e auto-filled<br>our data is not s<br>n your Hong Ko                                    | shown<br>ng  |
| Review y<br>Note: It is r<br>information<br>correctly, ta<br>dentity Cal<br>Surname*<br>XXXX<br>Given Name<br>XXXX XX                               | your Photo<br>not allow to edit the<br>n on this page. If yo<br>ap Retake to rescar<br>rd                                  | e auto-filled<br>our data is not s<br>n your Hong Ko                                    | shown        |
| Review y<br>Note: It is r<br>information<br>correctly, ta<br>Identity Cal<br>Surname*<br>XXXX<br>Given Name<br>XXXX XX<br>HKID No.<br>e.g.: A123456 | your Photo<br>not allow to edit the<br>n on this page. If yo<br>ap Retake to rescar<br>rd<br>*<br>(X)<br>(7), please input | e auto-filled<br>our data is not s<br>n your Hong Ko<br>Gender*                         | shown        |
| Review y Note: It is r information correctly, t: Identity Cat Surname* XXXX Given Name XXXX XX HKID No. a.a: A123456 A XXXXXXX                      | your Photo<br>not allow to edit the<br>n on this page. If yo<br>ap Retake to rescar<br>rd<br>*<br>(X)<br>(7), please input | e auto-filled<br>our data is not s<br>n your Hong Ko<br>Gender*                         | shown<br>ong |

4.5. Fill in the personal information and tap "Next"

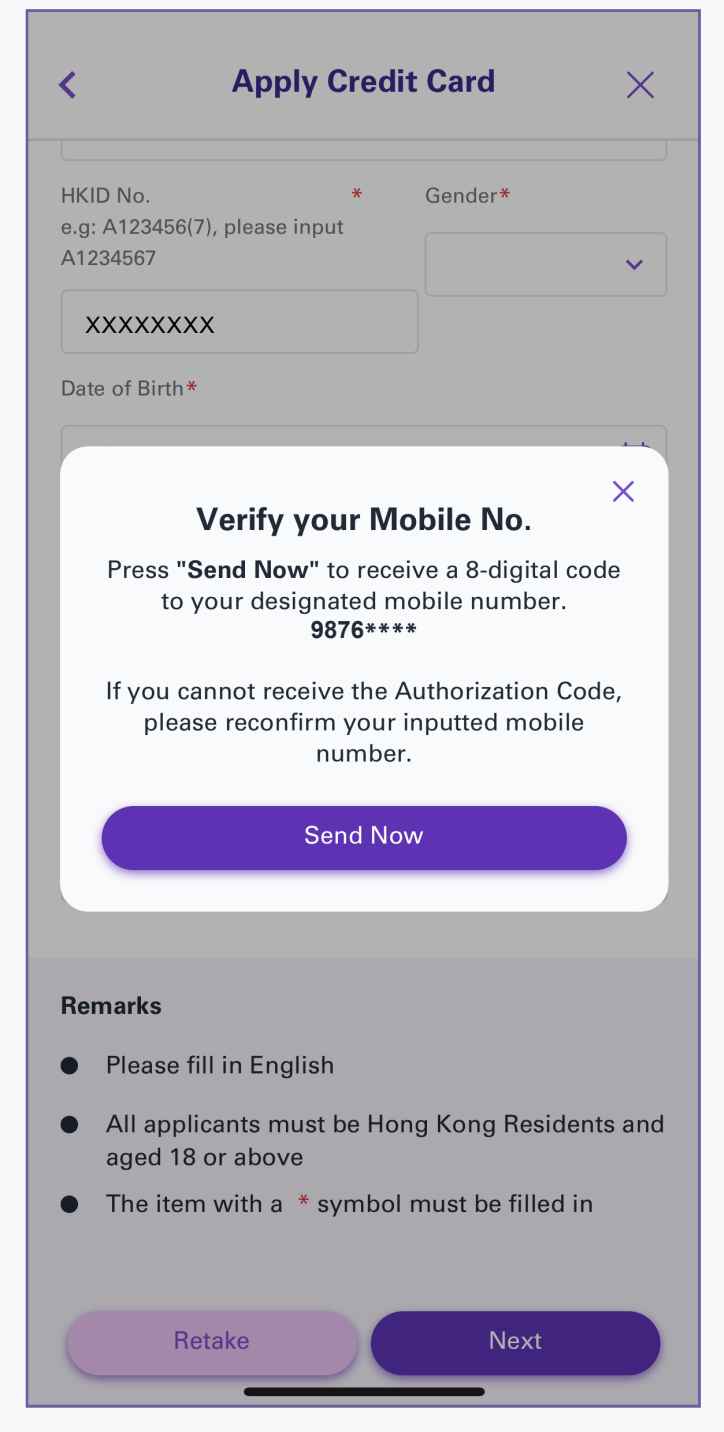

4.6. Check the mobile phone number and tap "Send Now" to receive the authentication code

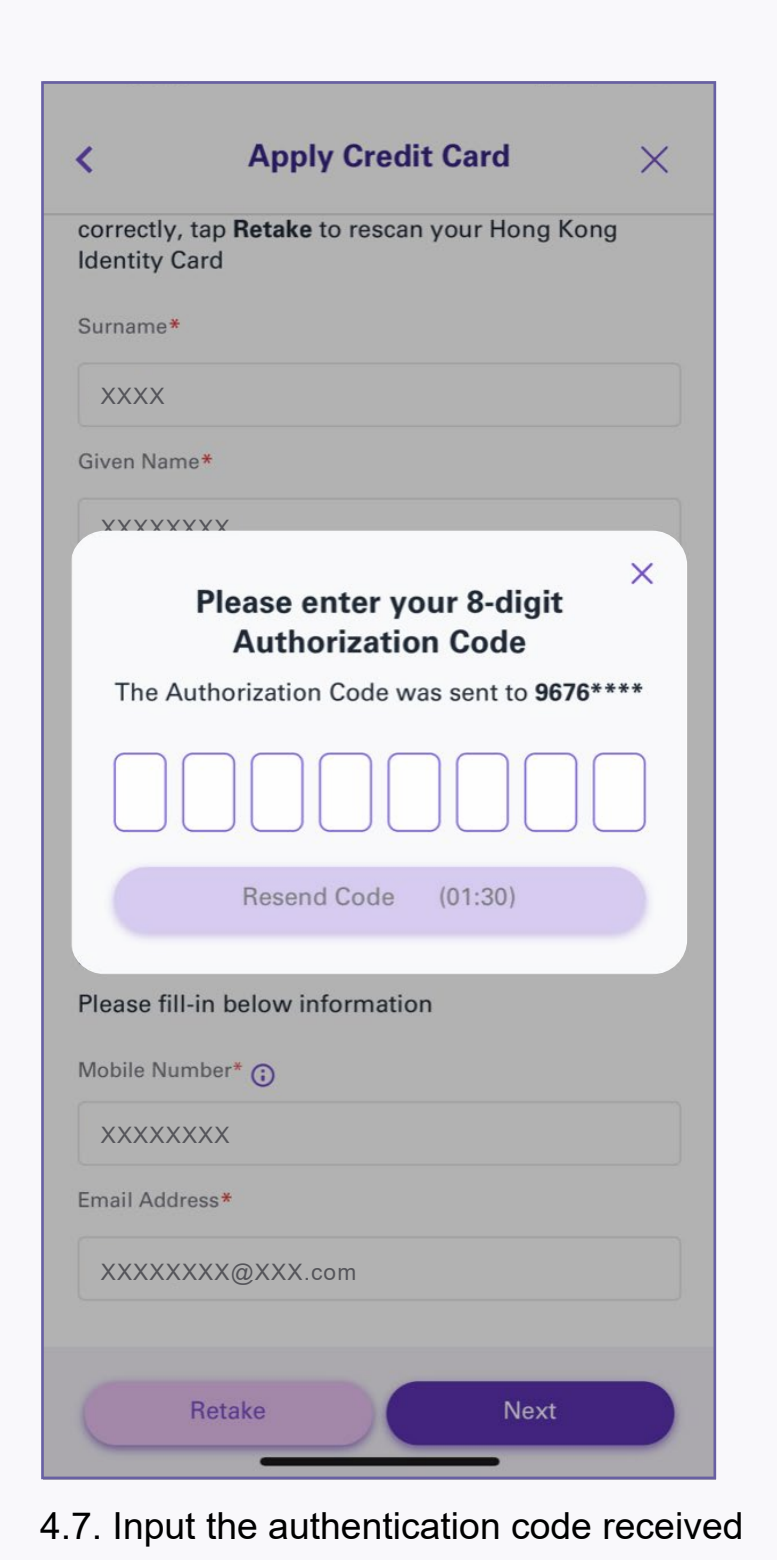

## **B. If choose "Mail to residential address"**

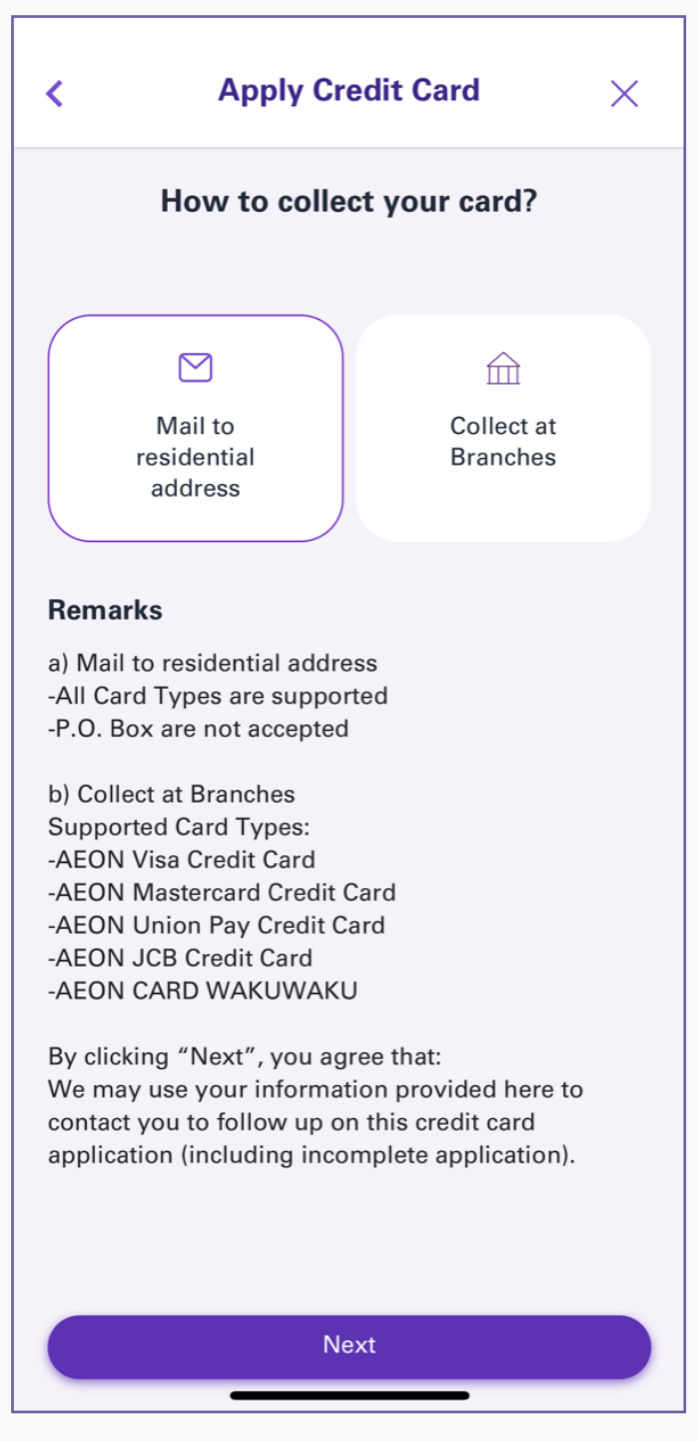

4.1. Choose "Mail to residential address" to collect credit card

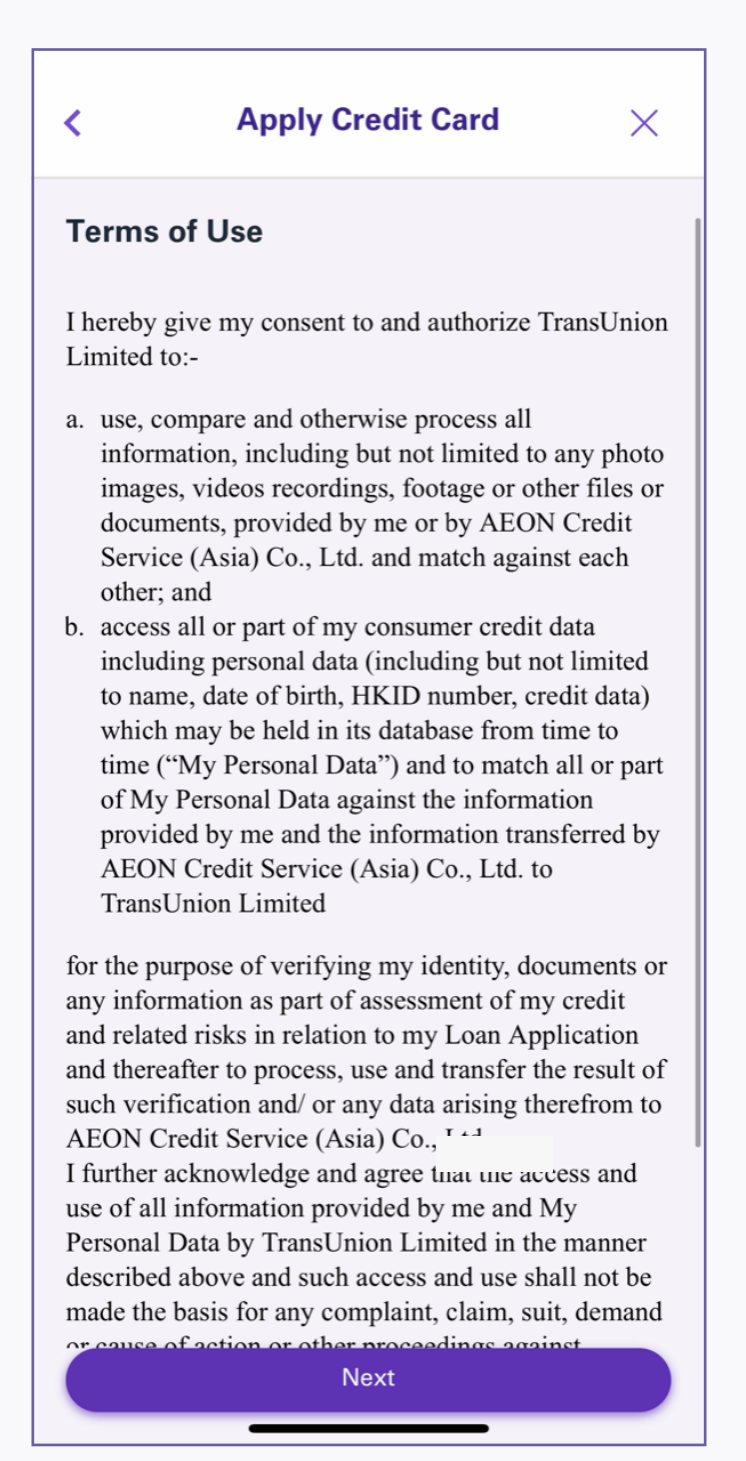

4.2. Read and agree "Terms of Use", and tap "Next"

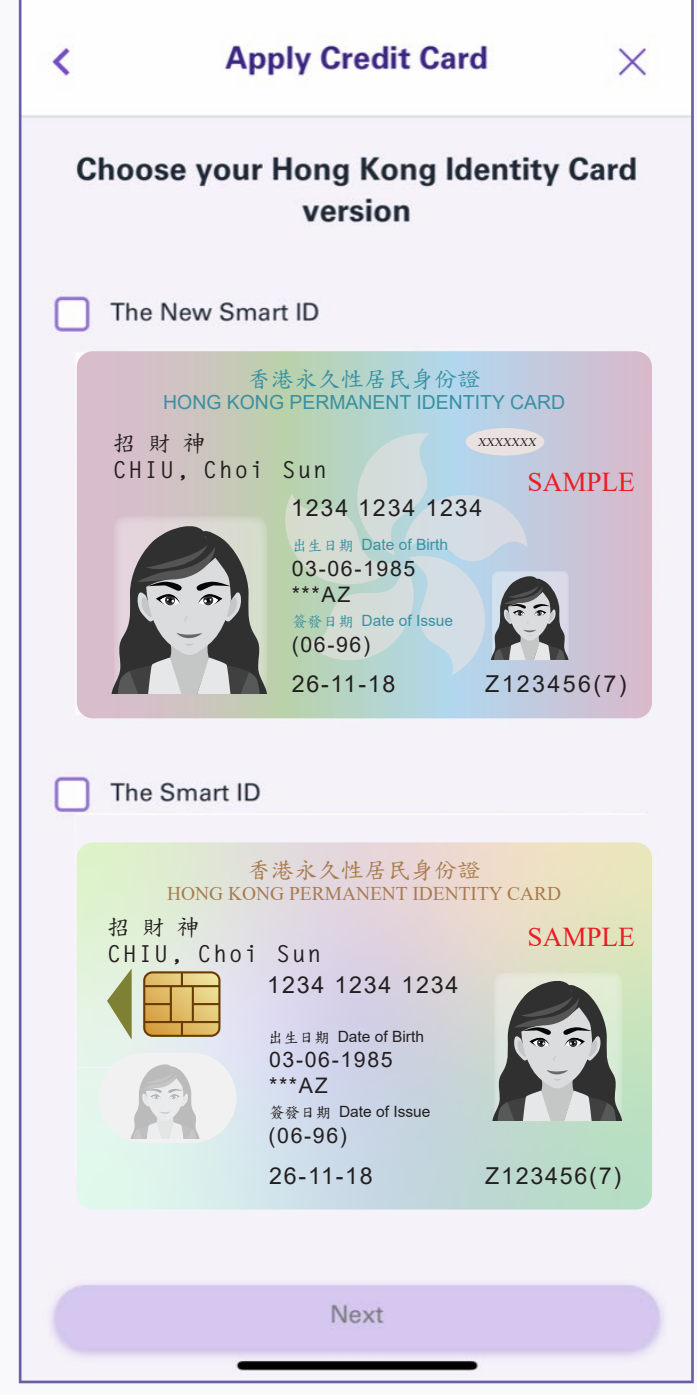

4.3. Choose your Hong Kong identity card version, and tap "Next"

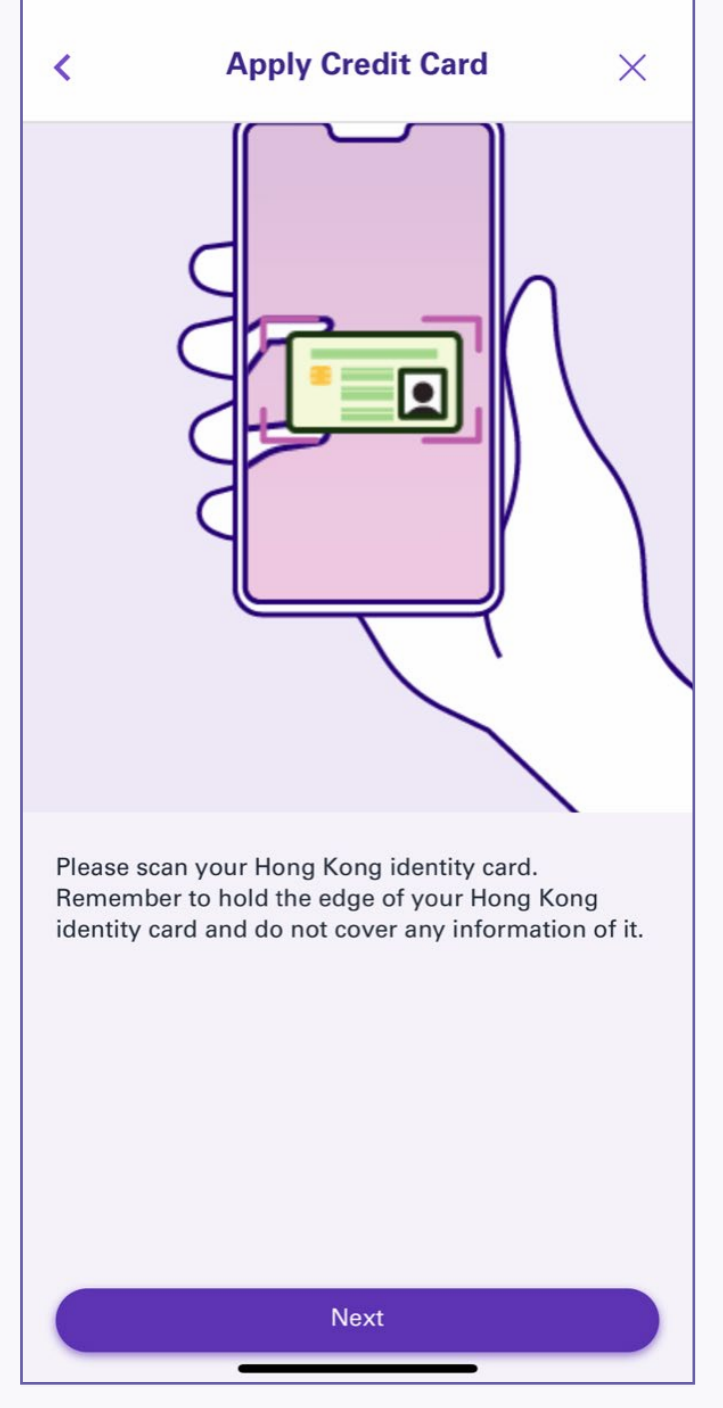

4.4. Tap "Next" to scan your Hong Kong identity card

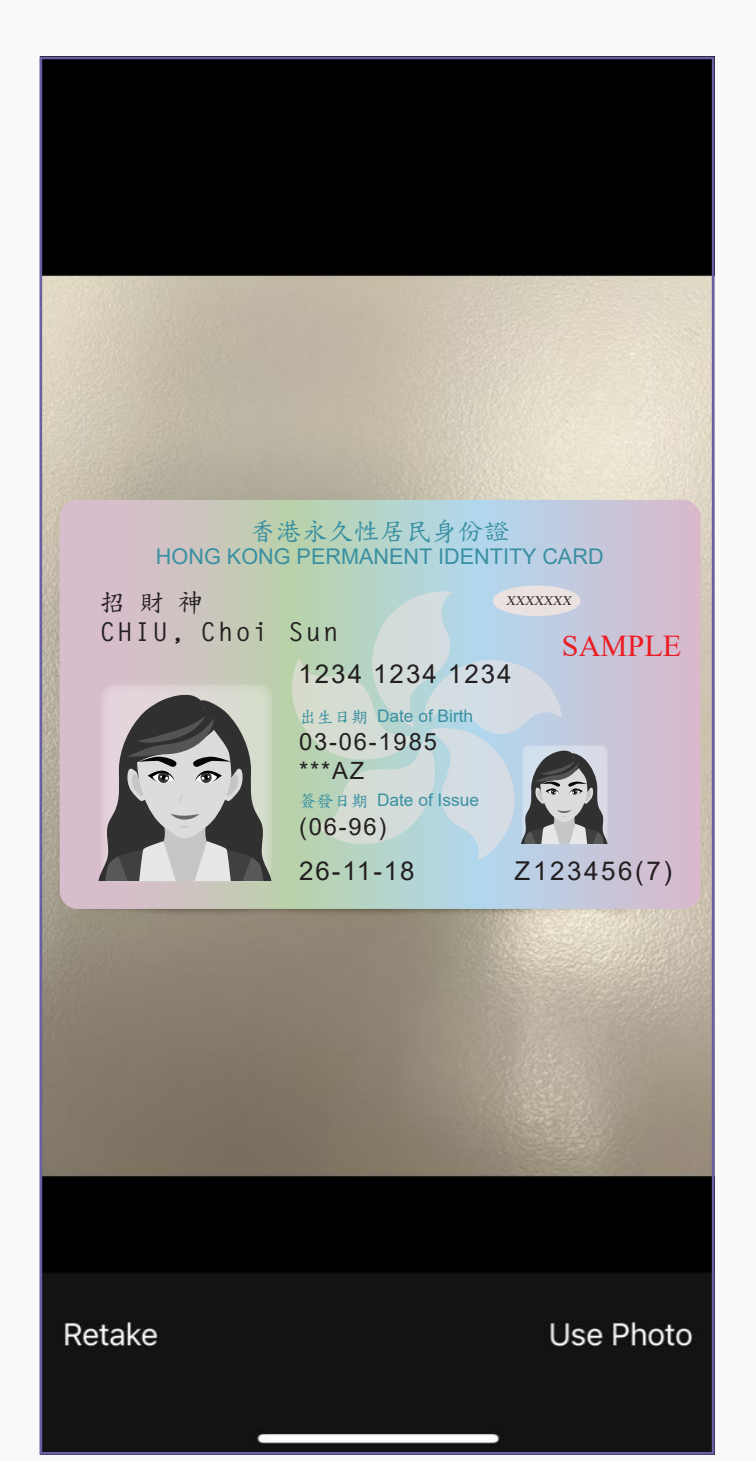

4.5. Place your Hong Kong identity card inside the frame and scan as instructed

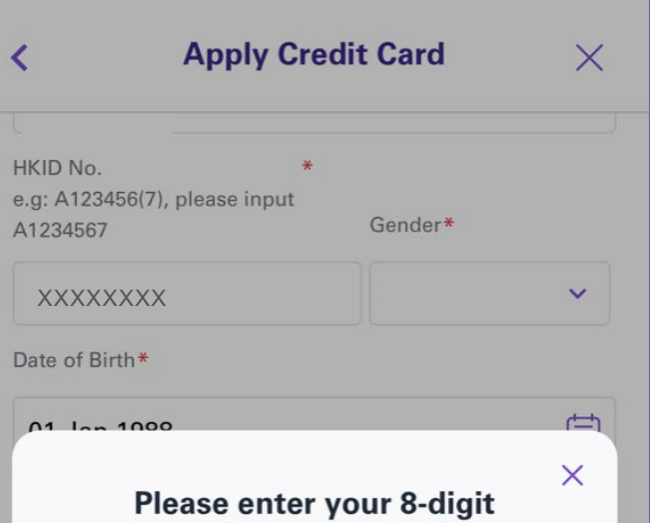

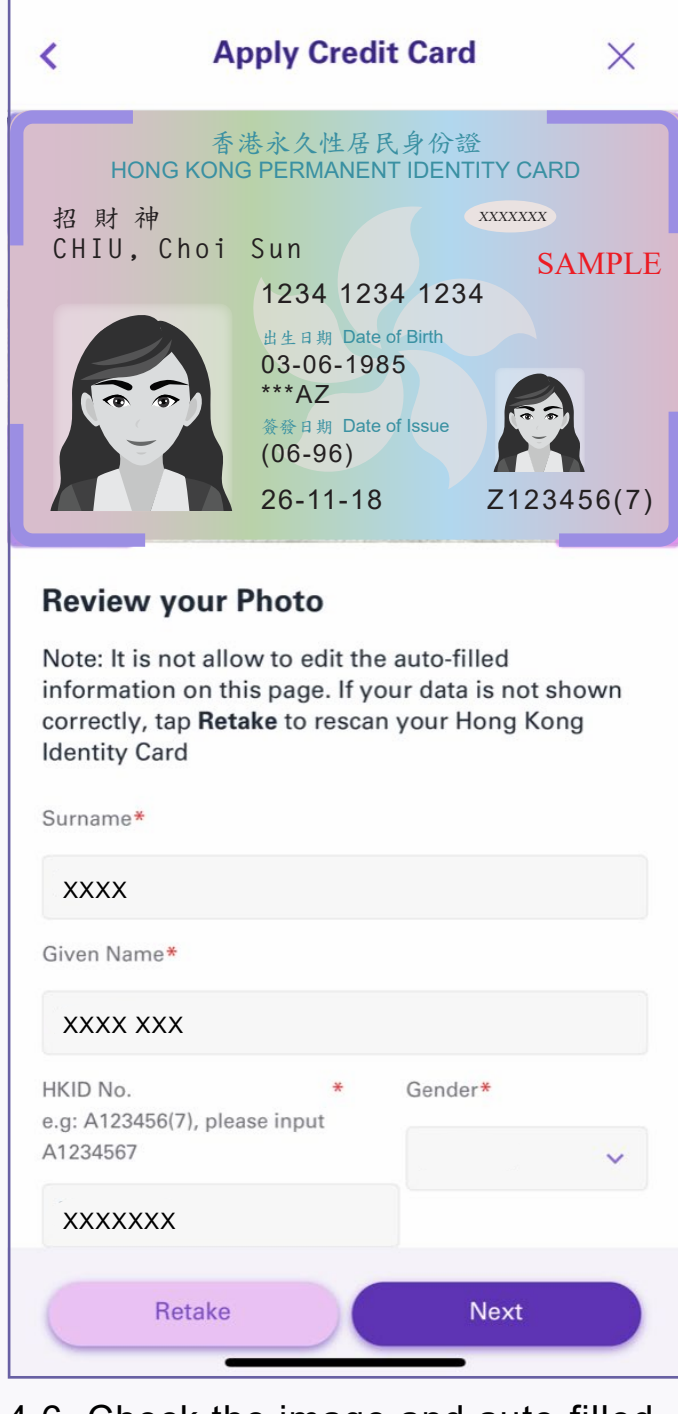

4.6. Check the image and auto-filled personal data, then fill in mobile number and email address and tap "Next". If the data are inaccurate, tap "Retake" to retake the Hong Kong identity card

| <                                       | Apply Credit Car                                                                                                   | rd ×                                        |
|-----------------------------------------|----------------------------------------------------------------------------------------------------|---------------------------------------------|
| Take S                                  | Selfie                                                                                                    |                                             |
| During<br>motion<br>your co<br>"Next" t | selfie moment, please fulfil th<br>requirement. We will detect a<br>rrect motions automatically.<br>o take selfie. | ne following<br>and capture<br>Please press |
|                                         |                                                                                                    |                                             |
|                                         |                                                                                                    |                                             |

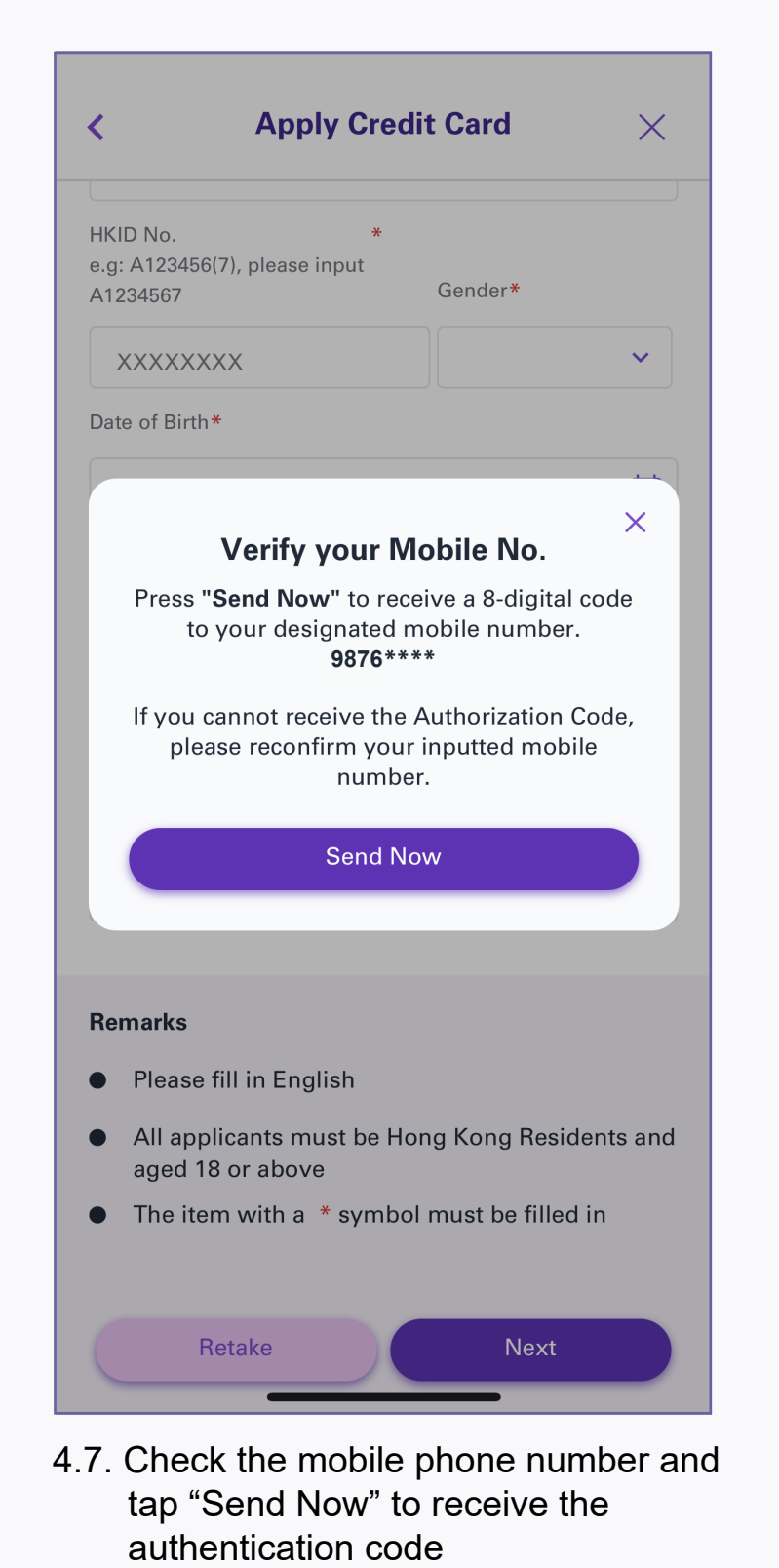

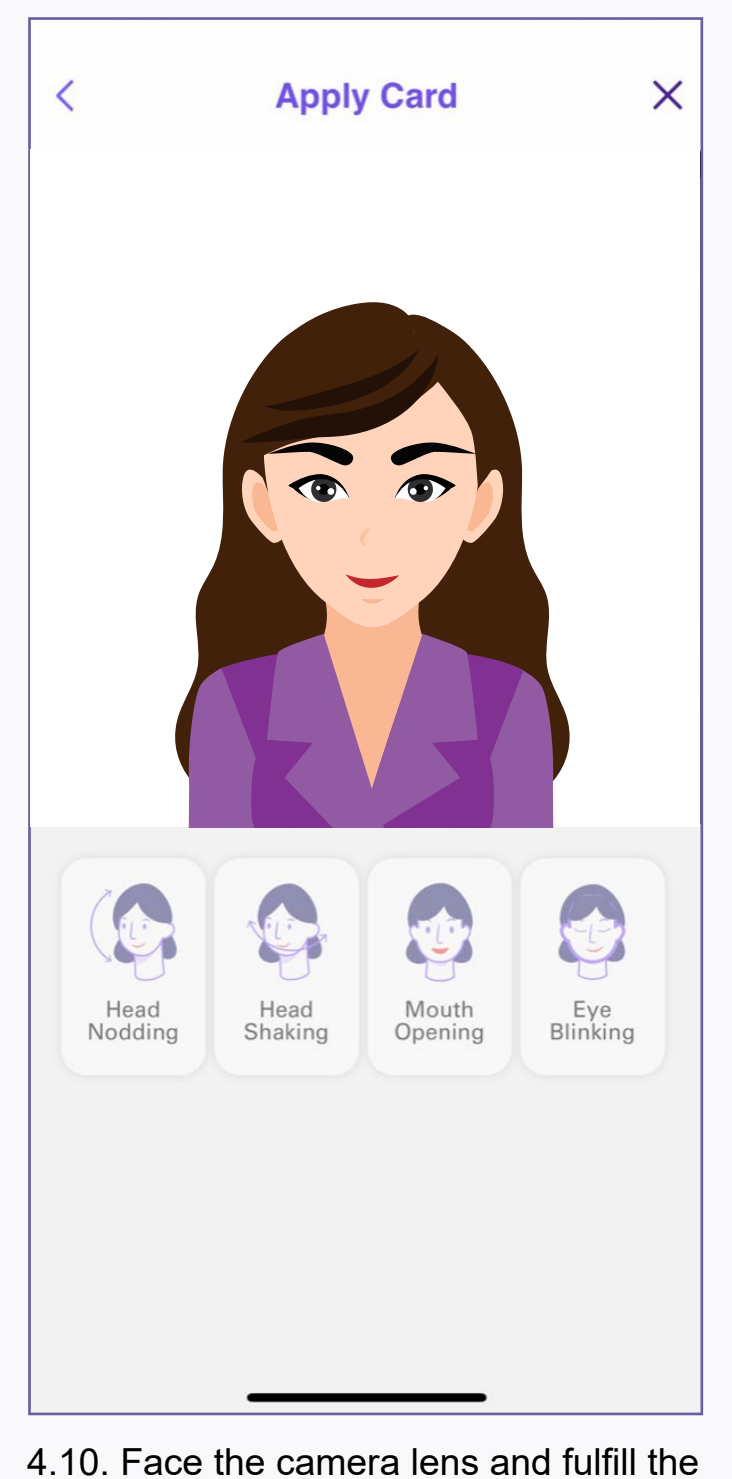

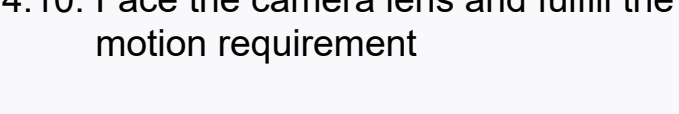

| < Ap                                    | ply Credit Card                | ×  |
|-----------------------------------------|--------------------------------|----|
| -0                                      | C                              | )O |
|                                         |                                |    |
| Personal Inform                         | nation                         |    |
| Surname*                                |                                |    |
| XXXX                                    |                                |    |
| Given Name*                             |                                |    |
| XXXX XXX                                |                                |    |
| HKID No. e.g: A123456<br>input A1234567 | i(7), please <b>*</b><br>Gende | r* |
| xxxxxxx                                 |                                | ~  |
| Date of Birth*                          |                                |    |
|                                         |                                | Ë  |
| Nationality*                            | Marital Status                 | ×  |
|                                         | ►                              | ~  |
| Education Level*                        |                                |    |
|                                         |                                | ~  |
|                                         | N                              |    |
|                                         | Next                           |    |

5. Fill in personal information and tap "Next"

| <                       | Apply Credit Card $	imes$                                                                                                    |
|-------------------------|----------------------------------------------------------------------------------------------------|
|                         |                                                                                                    |
|                         |                                                                                                    |
| Dire                    | ect Marketing and Declaration                                                                                                    |
| Rel<br>AE(              | ationship with director / Employee of<br>ON                                                                                                    |
| Are<br>of A             | you a relative/ spouse of any director/ employee<br>EON/ subsidiary?                                                                                                    |
|                         | Yes 🗌 No                                                                                                    |
| l wil<br>relat<br>its s | I notify AEON promptly in writing if I become a tive of any director or employee of AEON and/or ubsidiaries in the future.                                                                                                    |
| Dire                    | ect Marketing                                                                                                    |
| lf yo<br>infoi<br>subs  | u do not wish to receive any promotion<br>rmation or latest offer from AEON or its<br>sidiaries in the future, please click here                                                                                                    |
| e-S                     | tatement Subscription                                                                                                    |
|                         | Subscribe e-Statement                                                                                                    |
|                         | If you have selected for e-Statement service, no<br>paper statement will be sent out. You can view<br>your e-Statement through "AEON HK" Mobile<br>App or AEON Netmember Service anytime,<br>anywhere. <b>Terms and Conditions</b> for e-<br>Statement applied. If you choose to receive<br>monthly paper statement by mail a fee of |

| 8. Read | "Relationship | with |
|---------|---------------|------|

|     | Authorization Code                                              |
|-----|-----------------------------------------------------------------|
|     | The Authorization Code was sent to 9876****                     |
|     |                                                                 |
|     | Resend Code (01:29)                                             |
|     |                                                                 |
|     |                                                                 |
| Rer | narks                                                           |
| •   | Please fill in English                                          |
| •   | All applicants must be Hong Kong Residents and aged 18 or above |
| •   | The item with a * symbol must be filled in                      |
|     |                                                                 |
|     | Retake Next                                                     |

4.8. Input the authentication code received

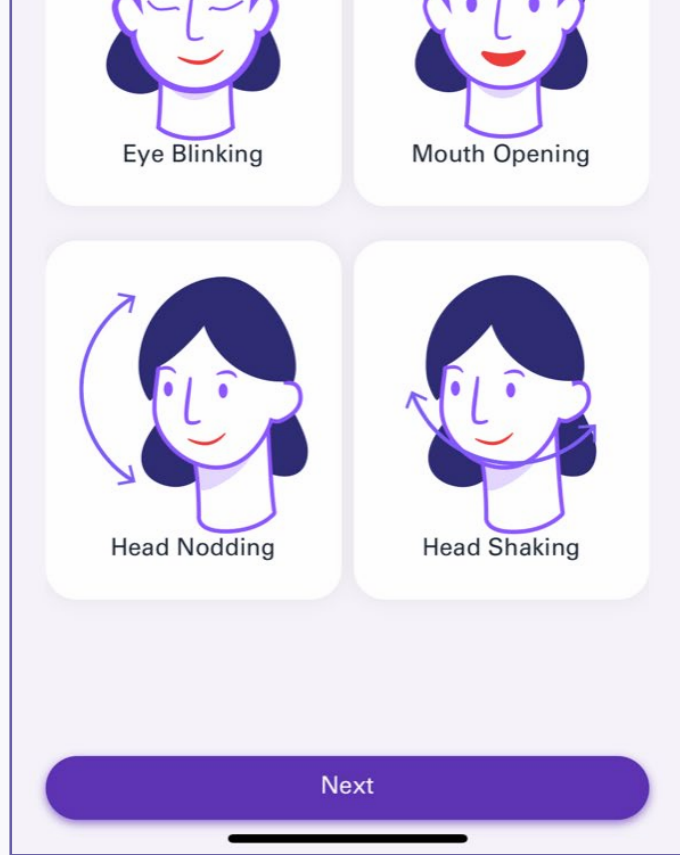

4.9. Read the selfie instructions and tap "Next"

| Apply Credit Card                                                                                                    | X   |
|----------------------------------------------------------------------------------------------------|-----|
| <ul><li>⊘</li><li>_</li><li>_</li>&lt;</ul> | -0- |
| Occupation<br>Working Status*<br>Employed                                                                                                    | ~   |
| Company Information                                                                                                    |     |
|                                                                                                    |     |
| Occupation*                                                                                                    |     |
| Position*                                                                                                    |     |
| Monthly Income*                                                                                                    | ~   |
| НКD                                                                                                    |     |
| Office Tel No.                                                                                                    |     |
| Year(s) of Service                                                                                                    |     |

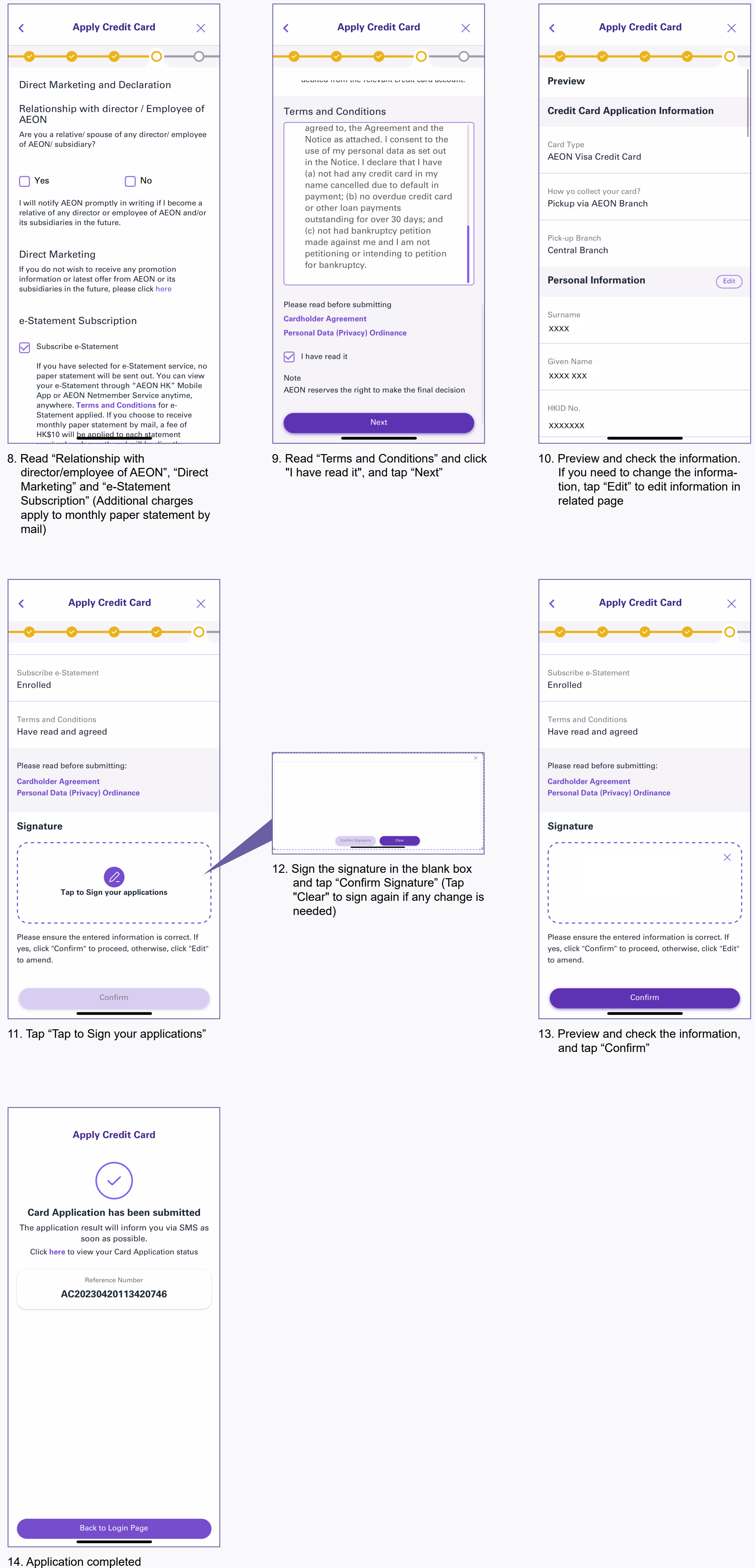

**Document(s) Upload (Optional)** Please take a photo for the document(s). Maximum 6 image(s) to upload. **Address Proof** æ 0 \* Maximum 3 documents to upload Income Proof ð \* Maximum 3 documents to upload

**Apply Credit Card** 

<

 $\times$ 

7. Take photos to upload documents (if needed) and tap "Submit Docs"

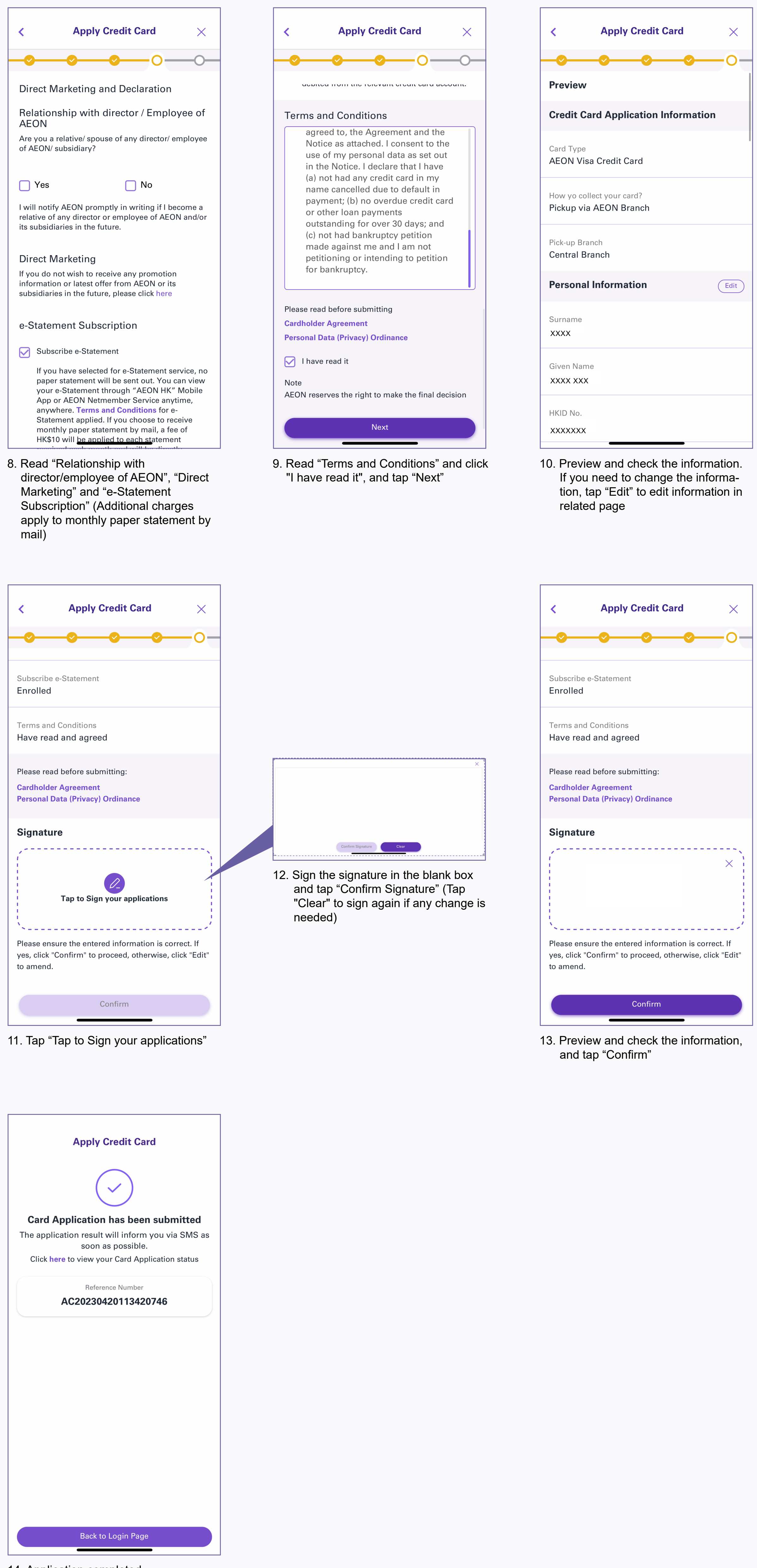

6. Fill in occupational information and tap "Next"

## How to check application status?

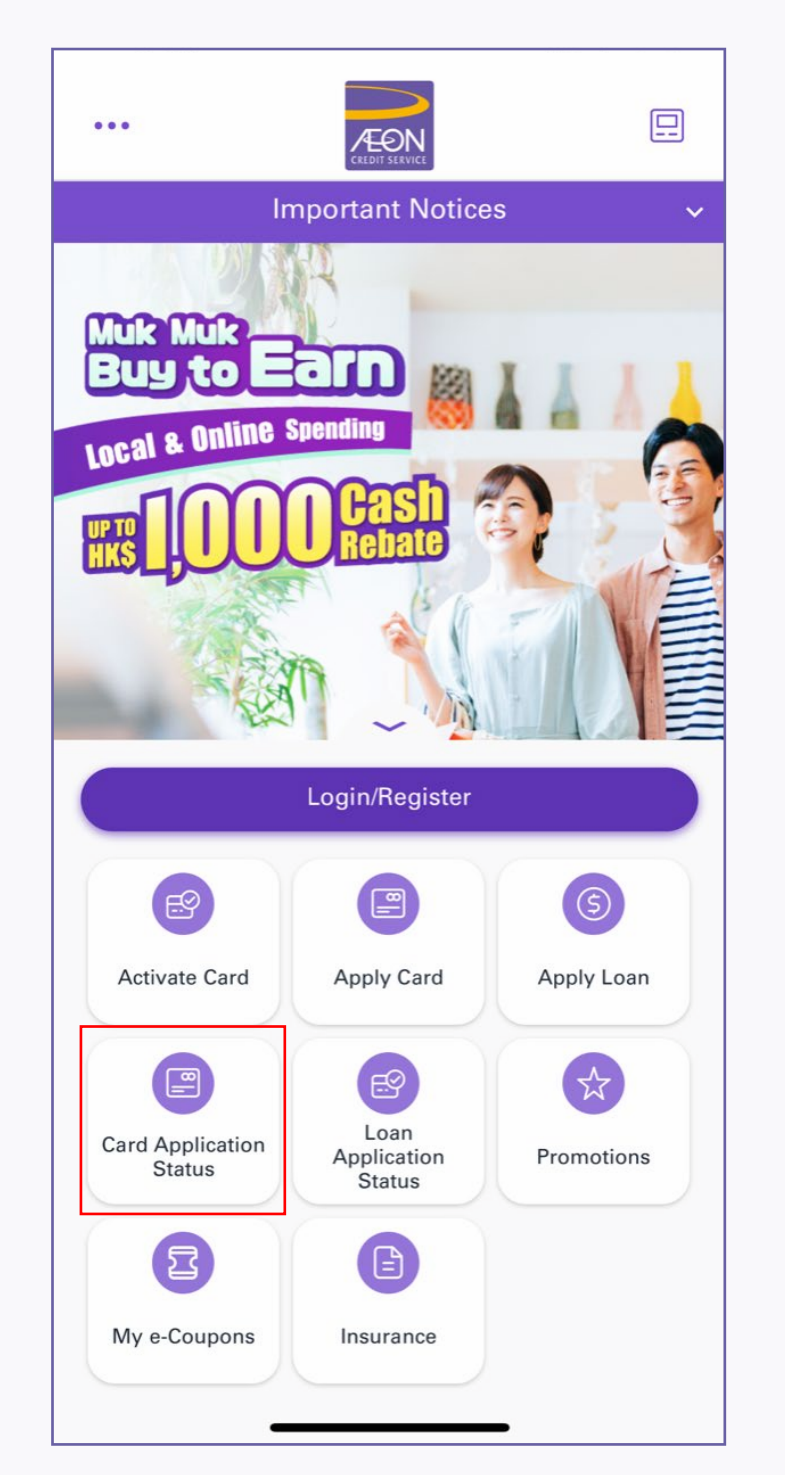

1. Tap "Card Application Status" from the menu

| •••         |                                                | CREDIT SERVICE                                                 |                            |
|-------------|------------------------------------------------|----------------------------------------------------------------|----------------------------|
|             | In                                             | nportant Notices                                               | s ~                        |
|             | k Muk<br>Iy to E                               |                                                                |                            |
|             | c                                              | tatus Enquiry                                                  | ×                          |
|             | eference No *                                  | status Eliquity                                                | 1                          |
|             | leference No. "                                |                                                                |                            |
|             |                                                |                                                                |                            |
| P           | assword*                                       |                                                                |                            |
|             |                                                |                                                                | <u>ااا</u>                 |
| E<br>K<br>n | Default password<br>Cong Identity car<br>umber | d will be the first 4 dig<br>d + last 4 digits of mo<br>Submit | its of Hong<br>obile phone |
|             |                                                |                                                                |                            |
|             |                                                | E<br>Loan                                                      | \$                         |
| Car         | d Application<br>Status                        | Application<br>Status                                          | Promotions                 |
|             | 8                                              |                                                                |                            |
| My          | e-Coupons                                      | Insurance                                                      |                            |
|             | _                                              |                                                                |                            |

2. Input "Reference No." and "Password" (first 4 digits of Hong Kong identity card and the last 4 digits of mobile phone number)

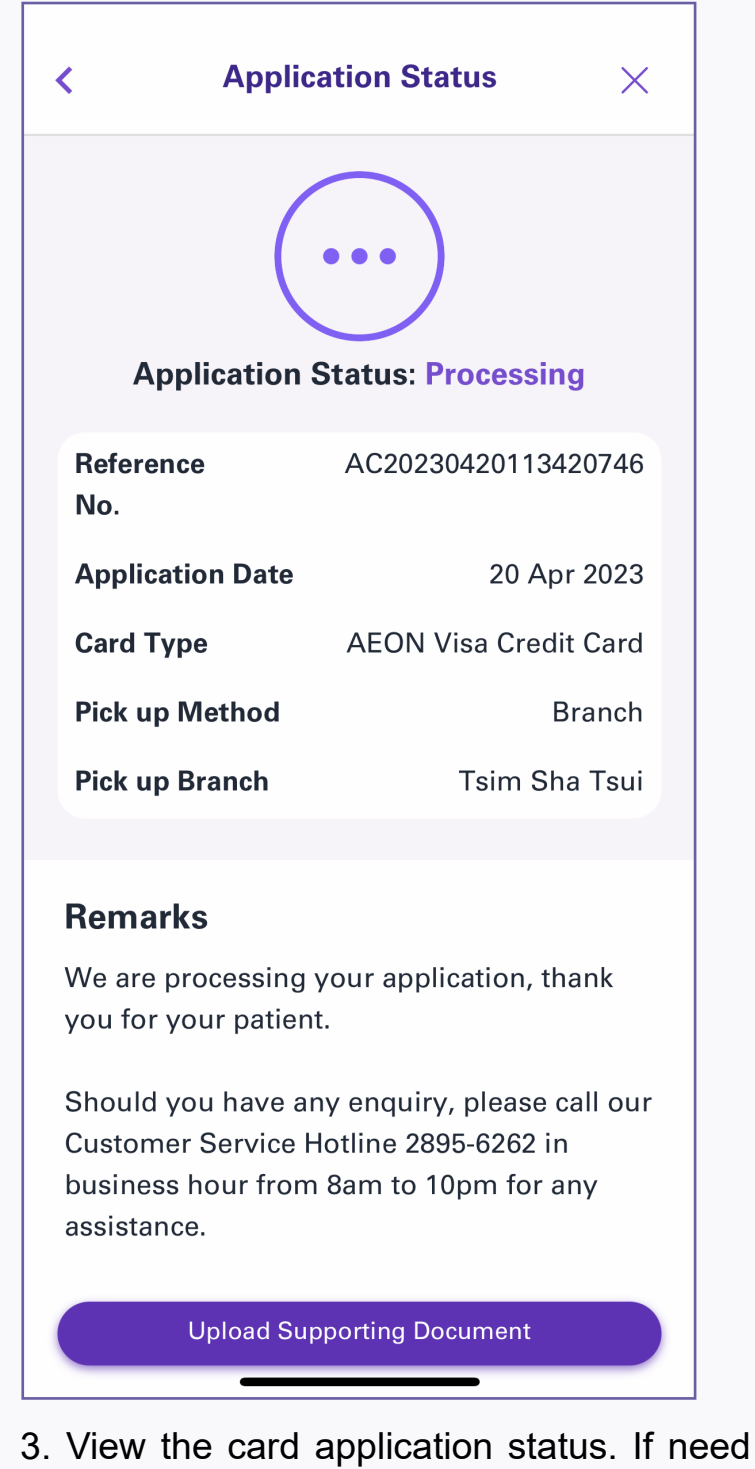

further document submission, tap "Upload Supporting Document"